# NOWA

## Comment changer le nom de votre unité ?

#### Mise en contexte

Le système Nowa 360 vient à la base avec un nom d'unité préconfiguré. Cependant, il est possible grâce à cette procédure de changer le nom de votre unité Nowa 360.

#### Changer le nom de l'unité

- 1. Ouvrir l'application mobile
- 2. Appuyer sur les 3 lignes blanches dans le coin gauche supérieur
- 3. Appuyer sur « paramètres »
- 4. Cliquer sur la liste déroulante en dessous de « SÉLECTEUR DE PARAMÈTRES »
- 5. Sélectionner « système »
- 6. Inscrire le nom de l'unité dans le champ « Nom de l'unité de contrôle » (voir Fig.1)
- 7. Cliquez sur « sauvegarder »

| Système<br>Sau      | vegarder          |
|---------------------|-------------------|
| Nom de l'unité de c | ontrôle           |
| 15 chem             | in de la Brunelle |
| Langue              | Français/French V |
| Langue de la voix   | Français/French 🗸 |
|                     |                   |
| Date et he          | eure du système   |
| Date et he<br>Date: | eure du système   |

Fig 1

### www.nowasupport.com

#### nowa360.com